認定情報開示請求の手引き

オンライン申請で認定情報開示請求を受け付けます。以下の手続きによって、申請および資料のダウンロ ードを行ってください。

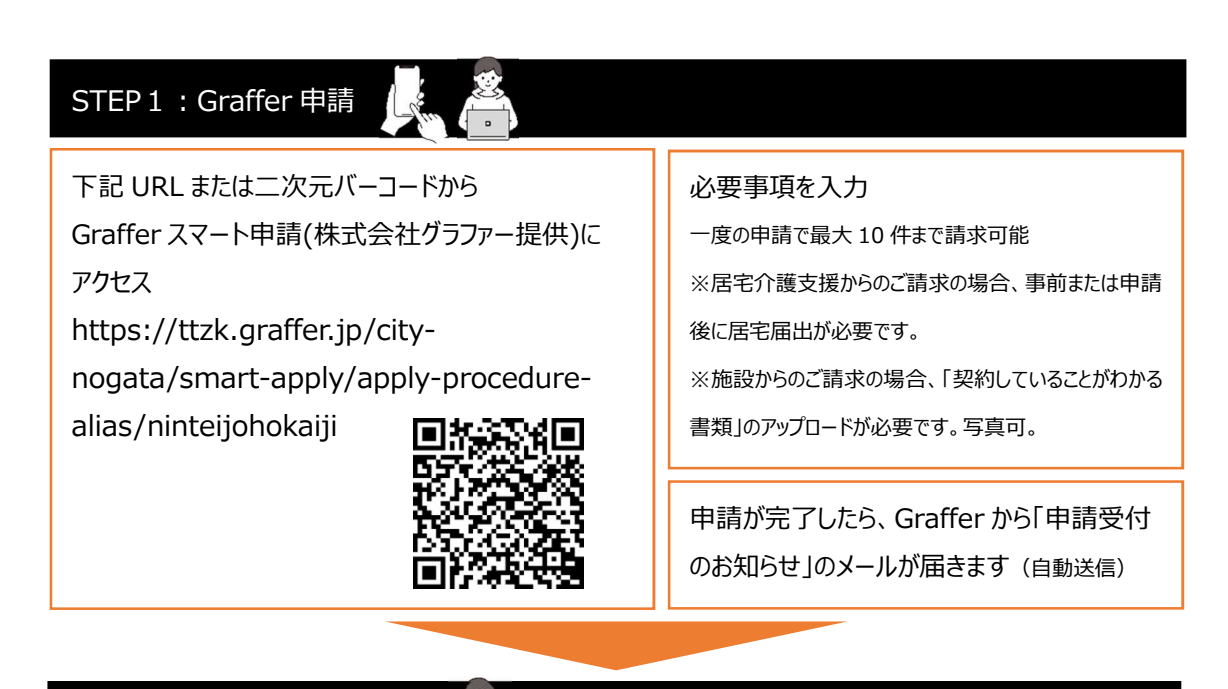

| STEP2:市が申請内容を確認 🔬 |          |           |         |
|-------------------|----------|-----------|---------|
|                   | STEP 2 · | 市が由請内容を確認 | ALC: NO |
|                   |          |           | 1007    |

市は、被保険者情報や認定情 報等の入力事項に誤りがないか 確認します 不備があった場合、申請を差し戻します ※Graffer から「申請が差し戻されました」のメールが届きます (自動送信) ※メール内の不備理由をご確認ください。

## STEP3:交付物をダウンロード 📃

申請が開庁日の15時以前の場合、当日中に発行

申請が閉庁日または開庁日15時以降の場合、当日~翌開庁日に発行

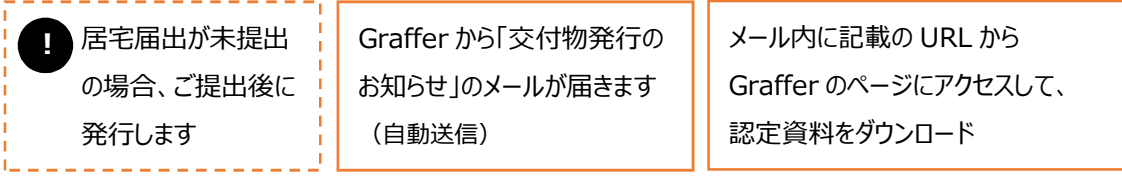

※別途「処理完了のお知らせ」のメールが届きますが、その後もダウンロードは可能です。

[担当部署] 直方市健康長寿課介護サービス係 0949-25-2390